## Změna z EUV2/3 na EUV4

V návaznosti na legislativní změny EU v oblasti ekologie Roland DG přizpůsobil a provedl změny UV inkoustů. Přichází proto na trh s novým UV inkoustem pod označením EUV4. Níže naleznete informace ke změně inkoustů na svých zařízeních.

Správný a kompletní postup změny inkoustu naleznete na tomto odkazu:

http://www.rolanddg.com/download/euv4/en-index.html

Zjednodušeně česky:

- 1. koupíte celou sadu EUV4
- 2. stáhnete a nainstalujete nový firmware stroje
- 3. aktualizujete Roland Versa Works na poslední verzi
- 4. v menu stroje dáte změnu inkoustu MENU/SUB MENU/ INK CONTROL/ CHANGE INKSET/ CHANGE INK/ YES a dále postupujte dle instrukcí stroje
- 5. Inicializujte RVW START/PROGRAMY/RVW/INICIALIZACE dále je třeba spustit RVW, doplnit IP adresu stroje, kliknout na VERIFY a následně na APPLY.

Pokud chcete spotřebovat co nejvíce váš starý inkoust, je zde "ekonomičtější" verze:

- 1. pokud dojde ink EUV2/3, tak kazetu vyjměte a odšroubujte z ní stávající čip, který je nosičem s informaci EUV2/3.
- 2. vemte novou kazetu EUV4 a vyměňte na ní čip z EUV2/3, čip EUV4 uschovejte!
- 3. jakmile budou všechny kazety nahrazeny, tak je následně postup stejný jako u oficiální verze od bodu 2. Až budete chtít do stroje vložit nové EUV4 kazety, tak na stávající kazety, které jste během procesu čištění vyndali, namontujete dříve odšroubované a uschované čipy EUV4. Po dočištění stroje provedete uživatelské čištění a pokračujete dle oficiální verze.

UPOZORNĚNÍ – při inicializaci RVW, protože dojde ke změně ink, přijdete o všechny data v tiskové frontě!

V případě nejasností kontaktujte naše techniky v servisním oddělení.

Jménem Rolandu se omlouváme za vzniklé komplikace.

Váš dodavatel technologií a spotřebního materiálu Bitcon spol. s r.o.